# How to install SQL Compliance Manager

# **Pre -Installation**

Before installing IDERA SQL Compliance Manager, consider the following best practices:

- Ensure you review the hardware, software, permissions, and port requirements.
- Decide whether you should install the Collection Server on a dedicated SQL Server instance.
- A SQL Server instance to host the IDERA SQL CM and the IDERA Dashboard repository databases.
- Have valid Service Account credentials for the IDERA Services.
- If you plan to audit instances running SQL Server 2005 or later, install the Collection Server on a computer hosting the highest
  version of SQL Server running in your environment. For example, to accept event data from audited instances running SQL Server 2012,
  the Repository databases must reside on a SQL Server 2012 or higher instance.

By default, SQL Compliance Manager installs with a trial license. For more information about trial licenses or upgrading your license, see Licensing

IDERA SQL Compliance Manager versions 4.5 and older. For installations of SQL Compliance Manager 5.0 and newer, including the IDERA Dashboard, see How to install SQL Compliance Manager and the IDERA Dashboard.

## **Fresh Installation**

#### **Install Features**

1. Select the Fresh Installation option.

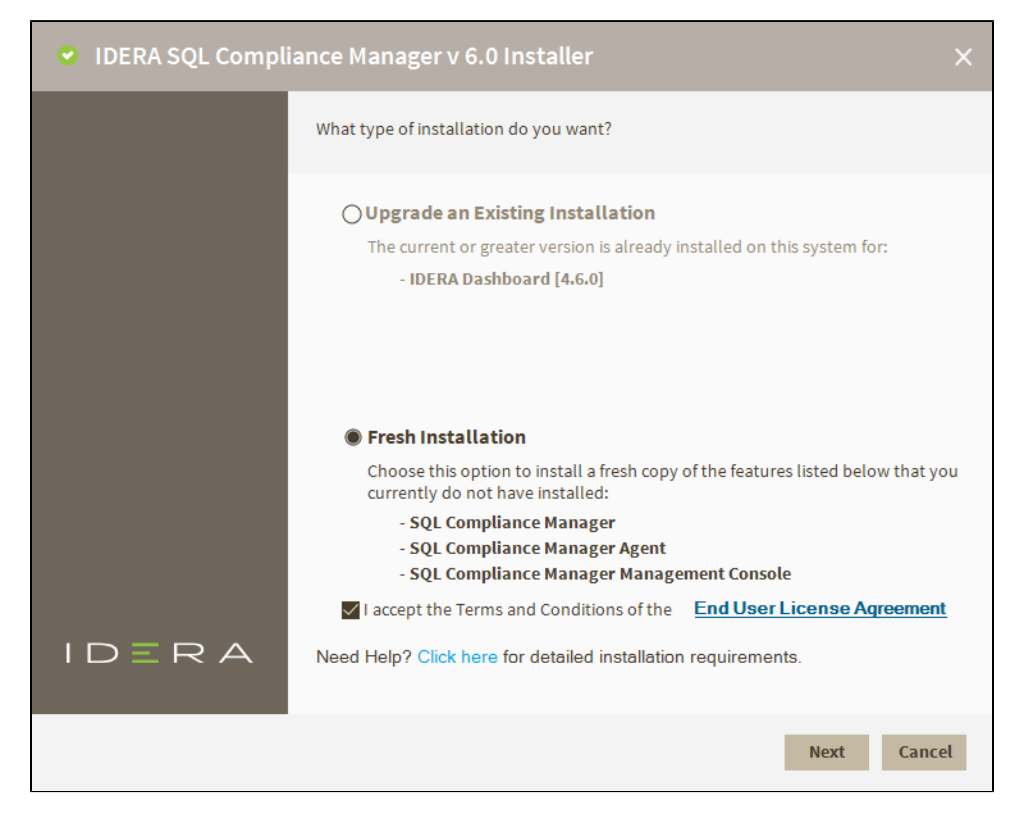

2. Accept the terms and conditions of the EULA and click Next.

- a. Click the link to open the EULA dialog to review it in detail.
- 3. Select the features you want to install and click Next.
  - a. SQL Compliance Manager Installs the collection service, the management console, and the agent components.
  - b. SQL Compliance Manager Management Console installs the application only.
  - c. SQL Compliance Manager Agent Components installs the agent service and its required components only.

d. IDERA Dashboard - installs the IDERA Dashboard that can be accessed via web console to access SQL CM.

| 🔮 IDERA SQL Compli  | ance Manager v 6.0 Installer                                                                                                    |                                                                                                    | ×    |
|---------------------|----------------------------------------------------------------------------------------------------|----------------------------------------------------------------------------------------------------|------|
|                     | What features do you want to install?                                                                                                    |                                                                                                    |      |
|                     | SQL Compliance Manager (CM)<br>Windows Based U<br>SQL CM<br>Management Console<br>SQL CM<br>SQL CM<br>SQL CM<br>SQL CM<br>SQL CM<br>SQL CM<br>SQL COmpliance Manager Management<br>SQL Compliance Manager Agent Comp<br>DERA Dashboard | BERA Dashboard      Install one dashboard for all IDERA Products and access via     web browser      SQL CM Web Console     Guther IDERA Product     Web Console     Console     Torners     Torners |      |
| ? Installation Help |                                                                                                    | Back Next Cance                                                                                                    | el 🛛 |

# **Dashboard Registration**

Select if you want to register SQL CM with an existing IDERA Dashboard.

Register the IDERA Dashboard locally - type in the Dashboard Location where you want to install the IDERA Dashboard and type in your Administrator Credentials.

1. Choose whether you want to register SQL CM to an existing IDERA Dashboard. If you choose **Yes**, follow the steps below. If you choose **No**, click **Next**.

| IDERA SQL Compli         | ance Manager v 6.0 Installer                                                        | ×   |
|--------------------------|-------------------------------------------------------------------------------------|-----|
| Install Features         | Do you want to register SQL Compliance Manager with an existing IDERA<br>Dashboard? |     |
| 2 Dashboard Registration | <b>0</b>                                                                            |     |
| 3 Installation Directory | ⊖ Yes<br>● No                                                                       |     |
| Repositories             |                                                                                     |     |
| 5 Trace Directory        |                                                                                     |     |
| 6 Service Account        |                                                                                     |     |
| <b>7</b> Summary         |                                                                                     |     |
| 8 Install                |                                                                                     |     |
|                          |                                                                                     |     |
|                          |                                                                                     |     |
|                          |                                                                                     |     |
|                          |                                                                                     |     |
| ? Installation Help      | Back Next Can                                                                       | cel |

- a. Select whether to register SQL CM with the IDERA Dashboard locally or on a remote server.b. In the text field type in the Remote IDERA Dashboard Location addressed. If you selected to register locally, the address fills in automatically.
- c. Fill in the text fields with your UserName and Password and click Next.

| IDERA SQL Compl                                                                                        | ance Manager v 6.0 Ir                                | nstaller                     |                  |          | ×      |
|----------------------------------------------------------------------------------------------------|------------------------------------------------------|------------------------------|------------------|----------|--------|
| Install Features                                                                                       | Do you want to register SQ<br>Dashboard?             | <u>)</u> L Compliance Manage | r with an existi | ng IDERA |        |
| <ul> <li>2 Dashboard Registration</li> <li>3 Installation Directory</li> <li>4 Repositories</li> </ul> | ● Yes<br>○ No                                        |                              |                  |          |        |
| 5 Trace Directory                                                                                      | IDERA Dashboard Location     Register with IDERA Das | n<br>hboard locally.         |                  |          |        |
| <ul><li>6 Service Account</li><li>7 Summary</li></ul>                                                  | Register the IDERA Dash                              | board on a remote serv       | /er.             |          |        |
| 8 Install                                                                                              | Local IDERA Dashboard Lo                             | cation                       |                  |          |        |
|                                                                                                    | Dashboard Administrator C<br>Domain\UserName: DES    | redentials<br>KTOP           |                  |          |        |
|                                                                                                    | Password:                                            |                              |                  |          |        |
| ? Installation Help                                                                                    |                                                      |                              | Back             | Next     | Cancel |

# **Installation Directory**

- Type in or browse the installation folder where you want to install SQL CM.
   Type in a Display Name to be shown on the IDERA dashboard for the current installation.

| 🕑 IDERA SQL Compli       | ance Manager v 6.                                   | 0 Installer                               | ×      |  |  |  |
|--------------------------|-----------------------------------------------------|-------------------------------------------|--------|--|--|--|
| Install Features         | Where do you want SQL Compliance Manager installed? |                                           |        |  |  |  |
| Dashboard Registration   | SQL Compliance Man                                  | SQL Compliance Manager                    |        |  |  |  |
| 3 Installation Directory | Installation Folder:                                | C:\Program Files\IDERA\SQLcompliance      | Browse |  |  |  |
| 4 Repositories           | Display Name: 👔                                     | Enter SQL Compliance Manager Display Name |        |  |  |  |
| 5 Trace Directory        |                                                     |                                           |        |  |  |  |
| 6 Service Account        |                                                     |                                           |        |  |  |  |
| 7 Summary                |                                                     |                                           |        |  |  |  |
| 8 Install                |                                                     |                                           |        |  |  |  |
|                          |                                                     |                                           |        |  |  |  |
|                          |                                                     |                                           |        |  |  |  |
|                          |                                                     |                                           |        |  |  |  |
|                          |                                                     |                                           |        |  |  |  |
| ? Installation Help      |                                                     | Back Next                                 | Cancel |  |  |  |

# Repositories

If you want to enable a Clustered Environment. Select the checkbox and choose between an Active Node or a Passive Node to create your repositories.

| • | IDERA SQL Compli       | ance Manager v 6.0 Installer                                                                                               | ×  |  |
|---|------------------------|----------------------------------------------------------------------------------------------------|----|--|
| 0 | Install Features       | to you want to enable a Clustered Environment? What Instance and Authentication do you want to use to create repositories? |    |  |
|   | Dashboard Registration | ✓ Enable Clustered Environment                                                                                             |    |  |
|   | Installation Directory | Active Node     O Passive Node                                                                                             |    |  |
| 4 | Repositories           | Create SQL Compliance Manager Repository                                                                                   |    |  |
| 6 |                        |                                                                                                    |    |  |
| 6 |                        | Database Name: SQLcompliance                                                                                               |    |  |
| 0 |                        | Use Windows Authentication: DESKTOP                                                                                        |    |  |
| 8 |                        | O Use Microsoft SQL Server Authentication:                                                                                 |    |  |
|   |                        |                                                                                                    |    |  |
|   |                        |                                                                                                    |    |  |
|   |                        |                                                                                                    |    |  |
|   |                        |                                                                                                    |    |  |
| ? | Installation Help      | Test Connections Back Next Canc                                                                                            | el |  |

### Create SQL Compliance Manager Repository

Select your SQL Server Instance from the drop-down menu.

| 🔮 IDERA SQL Compli                 | ance Manager v 6.0 Installer                                                                                                  | ×                |  |  |
|------------------------------------|----------------------------------------------------------------------------------------------------|------------------|--|--|
| Install Features                   | Do you want to enable a Clustered Environment? What Instance and<br>Authentication do you want to use to create repositories? |                  |  |  |
| Dashboard Registration             | Enable Clustered Environment                                                                                                  |                  |  |  |
| <ul> <li>A Repositories</li> </ul> | Create SQL Compliance Manager Repository                                                                                      |                  |  |  |
| 5 Trace Directory                  | SQL Server Instance: DESKTOP                                                                                                  | •                |  |  |
| 6 Service Account                  | Database Name: SQLcompliance © Use Windows Authentication: DESKTOP-                                                           |                  |  |  |
|                                    | O Use Microsoft SQL Server Authentication:                                                                                    |                  |  |  |
| 8 Install                          |                                                                                                    |                  |  |  |
|                                    |                                                                                                    |                  |  |  |
|                                    |                                                                                                    |                  |  |  |
| ? Installation Help                | Test Connections                                                                                                    | Back Next Cancel |  |  |

Select the authentication method. When selecting Use Microsoft SQL Server Authentication, a screen prompts you to add the Username and Password.

| 0 | IDERA SÇ         | L Compli     | ance Manager v 6.0 Installer                                                                                               | ×   |
|---|------------------|--------------|----------------------------------------------------------------------------------------------------|-----|
| 0 | Install Features |              | Do you want to enable a Clustered Environment? What Instance and Authentication do you want to use to create repositories? |     |
|   | Dashboard I      | Registration | Enable Clustered Environment                                                                                               |     |
| 0 | Installation     | Micros       | oft SQL Server Authentication ×                                                                                            |     |
| 6 | Trace Direct     | This login   | is for SQL Compliance Manager and IDERA Dashboard repositories.                                                            |     |
| 6 | Service Acc      | Usernam      | e:                                                                                                    |     |
| 7 | Summary          | Password     | i:                                                                                                    |     |
|   |                  |              | Cancel Save                                                                                                    |     |
|   |                  |              |                                                                                                    |     |
| ? | Installation H   | lelp         | Test Connections Back Next Cano                                                                                            | :el |

# **Trace Directory**

Select where you want to store the audit information obtained with the **SQLCompliance Agents** before it processes the information and sends it into the Repositories.

| IDERA SQL Compli       | ance Manager v 6.0 Installer                                                                                                 | ×  |  |  |  |  |
|------------------------|----------------------------------------------------------------------------------------------------|----|--|--|--|--|
| Install Features       | Where do you want the SQL Compliance Manager Collection Trace Directory?                                                     |    |  |  |  |  |
| Dashboard Registration | Collection Service Trace Directory Folder:                                                                                   |    |  |  |  |  |
| Installation Directory | C:\Program Files\IDERA\SQLcompliance\CollectionServerTraceFiles Brows                                                        | e  |  |  |  |  |
| Repositories           | The Collection Service temporarily stores audit information received from the                                                | _  |  |  |  |  |
| 5 Trace Directory      | SQLCOMPHANCE Agents until it can process the information and load it into the Repository.                                    |    |  |  |  |  |
| 6 Service Account      | NOTE: If this is a cluster installation, specify a trace directory on a shared disk in the virtual instance's cluster group. |    |  |  |  |  |
| 7 Summary              |                                                                                                    |    |  |  |  |  |
| 8 Install              |                                                                                                    |    |  |  |  |  |
|                        |                                                                                                    |    |  |  |  |  |
|                        |                                                                                                    |    |  |  |  |  |
|                        |                                                                                                    |    |  |  |  |  |
|                        |                                                                                                    |    |  |  |  |  |
| ? Installation Help    | Back Next Canc                                                                                                    | el |  |  |  |  |

#### **Service Account**

Specify the account used for IDERA Services.

| IDERA SQL Complia                                                          | IDERA SQL Compliance Manager v 6.0 Installer             |                            |             |            |        |
|----------------------------------------------------------------------------|----------------------------------------------------------|----------------------------|-------------|------------|--------|
| Install Features                                                           | Please specify the account to be used by IDERA services. |                            |             |            |        |
| <ul> <li>Dashboard Registration</li> <li>Installation Directory</li> </ul> | The SQL Compliance Mar<br>specified below.               | nager services will use th | e Windows c | redentials |        |
| Repositories                                                               | Domain\Username:                                         | DESKTOP                    |             |            |        |
| Trace Directory                                                            | Password:                                                | •••••                      |             |            |        |
| 6 Service Account                                                          |                                                          |                            |             |            |        |
|                                                                            |                                                          |                            |             |            |        |
| 8 Install                                                                  |                                                          |                            |             |            |        |
|                                                                            |                                                          |                            |             |            |        |
|                                                                            |                                                          |                            |             |            |        |
|                                                                            |                                                          |                            |             |            |        |
|                                                                            |                                                          |                            |             |            |        |
| ? Installation Help                                                        |                                                          | 1                          | Back        | Next       | Cancel |

# Password

Entering passwords with special characters such as "/\[]:; | = , + \*? <> generates a failure with the installation, canceling and not completing the product installation.

## Summary

⚠

Review the stated parameters before the installation.

| IDERA SQL Complia      | <ul> <li>IDERA SQL Compliance Manager v 6.0 Installer</li> </ul> |                                                            |     |  |  |
|------------------------|------------------------------------------------------------------|------------------------------------------------------------|-----|--|--|
| Install Features       | Please review the followin                                       | g settings, then click Install                             |     |  |  |
| Dashboard Registration | SQL Compliance Manager                                           |                                                            |     |  |  |
| Installation Directory | Install Location:                                                | C:\Program Files\IDERA\SQLcompliance                       |     |  |  |
| Repositories           | SQL Server Instance:                                             | DESKTOP<br>SOL compliance                                  |     |  |  |
| Trace Directory        | Authentication Type:                                             | Windows: DESKTOP-                                          |     |  |  |
| Service Account        | Service Account                                                  |                                                            |     |  |  |
| 8 Install              | The SQL Compliance Mana<br>specified below.<br>Domain\Username:  | ager services will use the Windows credentials<br>DESKTOP- |     |  |  |
| ? Installation Help    |                                                                  | Back Install Can                                           | cel |  |  |

Press the Install button to start the installation.

A The SQL Compliance Manager installer detects if the local machine has an older version of the SQL Server 2012 Native Client installed and if needed, SQL CM upgrades the Native Client to the latest version and proceeds with the installation. If no Native Client is installed on a server, then SQL CM installs the latest Native Client version and proceeds with the installation.

IDERA | Products | Purchase | Support | Community | Resources | About Us | Legal